## Upgrade von HostScan auf Secure Firewall Posture unter Windows

## Inhalt

| Einleitung                                           |
|------------------------------------------------------|
| <u>Voraussetzungen</u>                               |
| Anforderungen                                        |
| Verwendete Komponenten                               |
| <u>Netzwerkdiagramm</u>                              |
| Konfigurationen                                      |
| Upgrade                                              |
| Methode 1: Bereitstellung auf ASA-Seite              |
| Schritt 1: Bilddatei herunterladen                   |
| Schritt 2: Übertragung der Image-Datei auf ASA Flash |
| Schritt 3: Angeben der Image-Datei von ASA CLI       |
| Schritt 4: Automatische Aktualisierung               |
| Schritt 5: Neue Version bestätigen                   |
| Methode 2. Client-seitig installieren                |
| Schritt 1: Installationsprogramm herunterladen       |
| Schritt 2: Installer auf Zielgerät übertragen        |
| Schritt 3: Installationsprogramm ausführen           |
| Schritt 4: Neue Version bestätigen                   |
| Häufig gestellte Fragen                              |
| Zugehörige Informationen                             |

## Einleitung

In diesem Dokument wird das Upgrade von HostScan auf Secure Firewall Posture (ehemals HostScan) unter Windows beschrieben.

## Voraussetzungen

#### Anforderungen

Cisco empfiehlt, dass Sie über Kenntnisse in diesem Thema verfügen:

Konfiguration von Cisco AnyConnect und HostScan

#### Verwendete Komponenten

Die Informationen in diesem Dokument basierend auf folgenden Software- und Hardware-Versionen:

- Cisco Adaptive Security Virtual Appliance 9.18 (4)
- Cisco Adaptive Security Device Manager 7.20 (1)
- Cisco AnyConnect Secure Mobility Client 4.10.07073
- AnyConnect HostScan 4.10.07073
- Cisco Secure Client 5.1.2.42
- Secure Firewall Status 5.1.2.42

Die Informationen in diesem Dokument beziehen sich auf Geräte in einer speziell eingerichteten Testumgebung. Alle Geräte, die in diesem Dokument benutzt wurden, begannen mit einer gelöschten (Nichterfüllungs) Konfiguration. Wenn Ihr Netzwerk in Betrieb ist, stellen Sie sicher, dass Sie die möglichen Auswirkungen aller Befehle kennen.

### Netzwerkdiagramm

Dieses Bild zeigt die Topologie, die für das Beispiel dieses Dokuments verwendet wird.

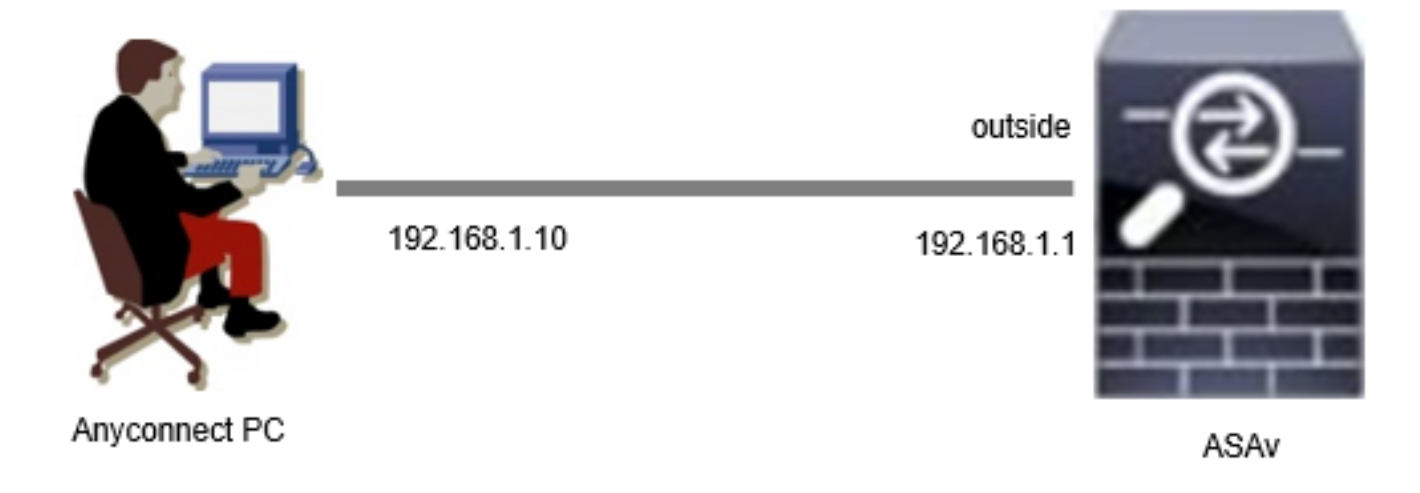

Netzwerkdiagramm

## Konfigurationen

Dies ist die minimale Konfiguration in der ASA CLI.

```
tunnel-group dap_test_tg type remote-access
tunnel-group dap_test_tg general-attributes
default-group-policy dap_test_gp
tunnel-group dap_test_tg webvpn-attributes
group-alias dap_test enable
group-policy dap_test_gp internal
group-policy dap_test_gp attributes
vpn-tunnel-protocol ssl-client
address-pools value ac_pool
webvpn
anyconnect keep-installer installed
always-on-vpn profile-setting
```

ip local pool ac\_pool 172.16.1.11-172.16.1.20 mask 255.255.255.0

webvpn enable outside hostscan image disk0:/hostscan\_4.10.07073-k9.pkg hostscan enable anyconnect image disk0:/anyconnect-win-4.10.07073-webdeploy-k9.pkg 1 anyconnect enable tunnel-group-list enable

## Upgrade

Dieses Dokument enthält ein Beispiel für ein Upgrade von AnyConnect HostScan Version 4.10.07073 auf Secure Firewall Posture Version 5.1.2.42 in Verbindung mit dem Upgrade von Cisco Secure Client (früher Cisco AnyConnect Secure Mobility Client).

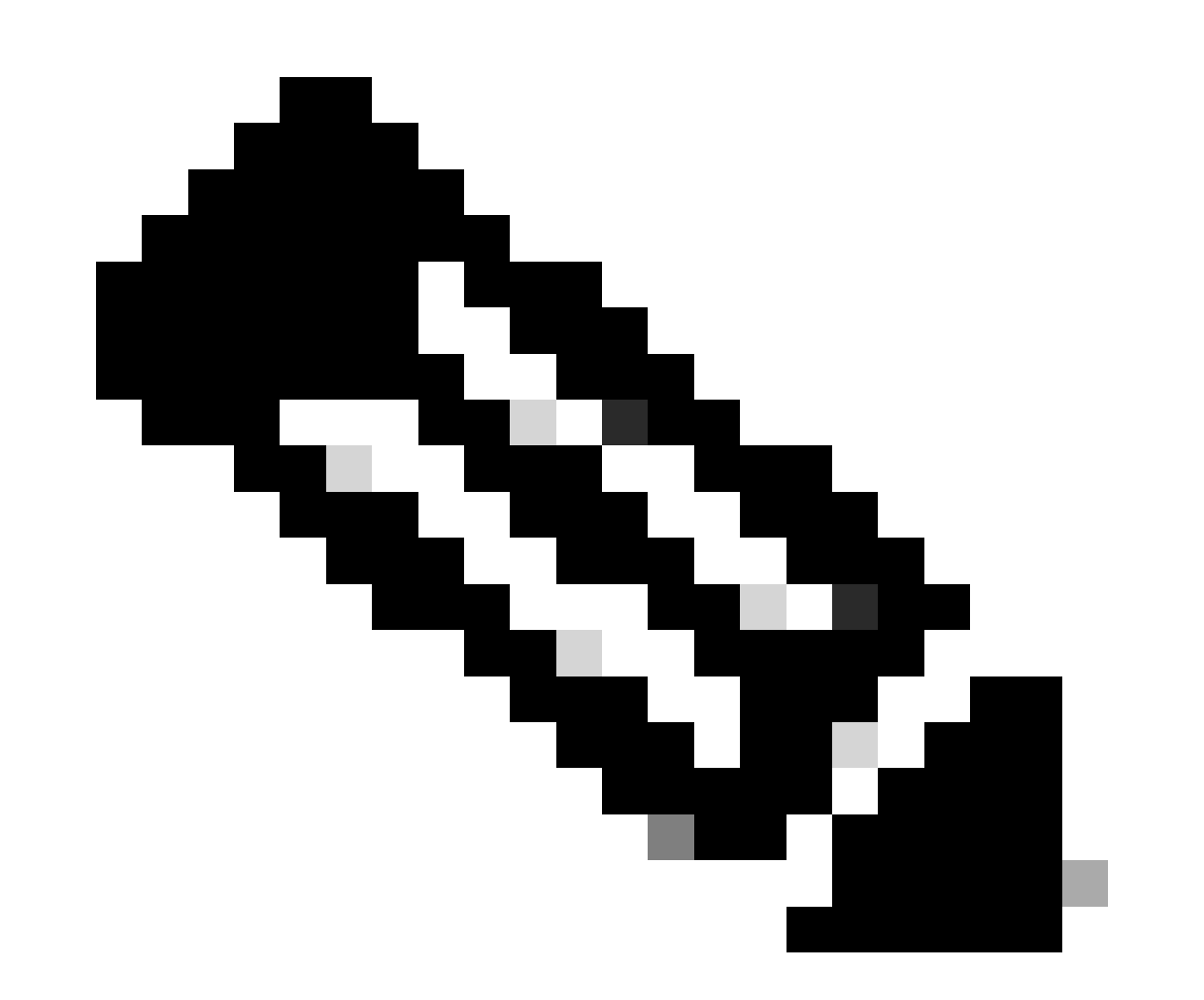

Hinweis: Cisco empfiehlt die Ausführung der neuesten Version von Secure Firewall Posture (entspricht der Version von Cisco Secure Client).

#### Methode 1: Bereitstellung auf ASA-Seite

Schritt 1: Bilddatei herunterladen

Laden Sie die Image-Dateien für Cisco Secure Client und Secure Firewall Posture vom <u>Software-</u> <u>Download herunter</u>.

- Cisco Secure Client: cisco-secure-client-win-5.1.2.42-webdeploy-k9.pkg
- Secure Firewall Status: secure-firewall-status-5.1.2.42-k9.pkg

Schritt 2: Übertragung der Image-Datei auf ASA Flash

Verwenden Sie in diesem Beispiel die ASA CLI, um die Image-Dateien von einem HTTP-Server auf ASA Flash zu übertragen.

```
copy http://l.x.x.x/cisco-secure-client-win-5.1.2.42-webdeploy-k9.pkg flash:/
copy http://l.x.x.x/secure-firewall-posture-5.1.2.42-k9.pkg flash:/
ciscoasa# show flash: | in secure
139 117011512 Mar 26 2024 08:08:56 cisco-secure-client-win-5.1.2.42-webdeploy-k9.pkg
140 92993311 Mar 26 2024 08:14:16 secure-firewall-posture-5.1.2.42-k9.pkg
```

Schritt 3: Angeben der Image-Datei von ASA CLI

Geben Sie die neuen Image-Dateien an, die für die Verbindung mit dem Cisco Secure Client auf der ASA CLI verwendet werden.

```
ciscoasa(config)# webvpn
ciscoasa(config-webvpn)# hostscan image disk0:/secure-firewall-posture-5.1.2.42-k9.pkg
ciscoasa(config-webvpn)# anyconnect image disk0:/cisco-secure-client-win-5.1.2.42-webdeploy-k9.pkg
```

Schritt 4: Automatische Aktualisierung

Sowohl der Cisco Secure Client als auch der Secure Firewall Posture können bei der nächsten Verbindungsherstellung automatisch aktualisiert werden.

Das Secure Firewall Posture-Modul wird automatisch aktualisiert, wie im Image gezeigt.

## Cisco Secure Client - Downloader

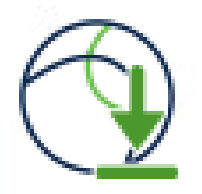

The Cisco Secure Client - Downloader is installing Cisco Secure Client - Secure Firewall Posture 5. 1. 2. 42. Please wait...

Automatische Aktualisierung

#### Schritt 5: Neue Version bestätigen

Vergewissern Sie sich, dass das Upgrade von Cisco Secure Client und Secure Firewall Posture erfolgreich durchgeführt wurde, wie im Image gezeigt.

| 🕲 Cisco Secure Client                                                           | = 0 X | S Cisco Secure Client                                                                                                    |                                                                     | ×    |
|---------------------------------------------------------------------------------|-------|----------------------------------------------------------------------------------------------------|---------------------------------------------------------------------|------|
| AnyConnect Wile<br>Connected to 192.168.1.1.<br>192.568.1.1 Cleanor<br>00:00:08 |       | Copyright 2004 - 2023 Cisco Systems, Inc. All Rights Reserve     Terms of service     Privacy statement     Notices and disclaimers | ent<br>15, Inc. All Rights Reserved                                 |      |
|                                                                                 |       | Installed Modules:<br>Name<br>AnyConnect VPN<br>Customer Experience Feedback<br>Secure Firewall Posture<br>Umbrella                 | Version<br>5.1.2.42<br>5.1.2.42<br>5.1.2.42<br>5.1.2.42<br>5.1.2.42 | Cose |

Neue Version

#### Methode 2. Client-seitig installieren

Schritt 1: Installationsprogramm herunterladen

Laden Sie das Installationsprogramm von Software Download herunter.

• cisco-secure-client-win-5.1.2.42-predeploy-k9.zip

#### Schritt 2: Installer auf Zielgerät übertragen

Übertragen Sie das heruntergeladene Installationsprogramm mithilfe von Methoden wie FTP (File Transfer Protocol), einem USB-Laufwerk oder anderen Methoden auf das Zielgerät.

Schritt 3: Installationsprogramm ausführen

Extrahieren Sie die komprimierten Dateien auf dem Zielgerät, und führen Sie Setup.exe aus.

| Profiles                                                       | ③ Cisco Secure Client Install Selector – □ ×                        |
|----------------------------------------------------------------|---------------------------------------------------------------------|
| Setup                                                          | Select the Cisco Secure Client 5.1.2.42 modules you wish to install |
| cisco-secure-client-win-1.182.3-thousandeyes-predeploy-k9.msi  | Core & AnyConnect VPN                                               |
| 5.1.2.42-core-vpn-predeploy-k9.msi                             | Start Before Login                                                  |
| 👽 cisco-secure-client-win-5.1.2.42-dart-predeploy-k9.msi       | Network Access Manager                                              |
| 🤁 cisco-secure-client-win-5.1.2.42-iseposture-predeploy-k9.msi | Secure Firewall Posture                                             |
| cisco-secure-client-win-5.1.2.42-nam-predeploy-k9.msi          | Umbrella                                                            |
| cisco-secure-client-win-5.1.2.42-nvm-predeploy-k9.msi          | ■ ISE Posture                                                       |
| 👽 cisco-secure-client-win-5.1.2.42-posture-predeploy-k9.msi    | ThousandEyes                                                        |
| cisco-secure-client-win-5.1.2.42-predeploy-k9.zip              | Zero Trust Access                                                   |
| cisco-secure-client-win-5.1.2.42-sbl-predeploy-k9.msi          | Select All                                                          |
| 🔁 cisco-secure-client-win-5.1.2.42-umbrella-predeploy-k9.msi   | Diagnostic And Reporting Tool                                       |
| cisco-secure-client-win-5.1.2.5191-zta-predeploy-k9.msi        | Lock Down Component Services                                        |
| Setup.exe                                                      | Install Selected                                                    |
| setup.hta                                                      |                                                                     |

Installationsprogramm ausführen

#### Schritt 4: Neue Version bestätigen

Vergewissern Sie sich, dass das Upgrade von Cisco Secure Client und Secure Firewall Posture erfolgreich durchgeführt wurde, wie im Image gezeigt.

| 🕲 Cisco Secure Client — 🗆 🗙                                                                  | S Cisco Secure Client                                           | >          |
|----------------------------------------------------------------------------------------------|-----------------------------------------------------------------|------------|
| AnyConnect VPR:           Connected to 192.168.1.1.           192.168.1.1           00:00:08 | © Copyright 2004 - 2023 Cisco Systems, Inc. All Rights Reserved | $\bigcirc$ |
|                                                                                              | Terms of service                                                |            |
|                                                                                              | Privacy statement                                               |            |
|                                                                                              | Notices and disclaimers                                         |            |
|                                                                                              | Third-party licenses and notices                                |            |
|                                                                                              | Installed Modules:                                              | ^          |
|                                                                                              | AnyConnect VPN 5.1.2.42                                         |            |
|                                                                                              | Customer Experience Feedback 5.1.2.42                           |            |
|                                                                                              | Secure Firewall Posture 5.1.2.42                                |            |
|                                                                                              | Umbrella 5.1.2.42                                               | ~          |
|                                                                                              |                                                                 | Close      |

Neue Version

## Häufig gestellte Fragen

F: Funktioniert die auf der ASA-Seite angegebene Version von Secure Firewall Posture (ehemals HostScan) noch immer korrekt, wenn sie älter ist als die auf dem Terminal installierte Version?

A: Ja. Dies ist ein Beispiel für eine Betriebsverifizierung nach dem Upgrade von HostScan Version 4.10.07073 auf Secure Firewall Posture Version 5.1.2.42 auf einem bestimmten Terminal mit DAP (<u>Scenario3. Mehrere DAPs (Aktion: Fortfahren) werden zugeordnet</u>), die in HostScan 4.10.07073 konfiguriert sind.

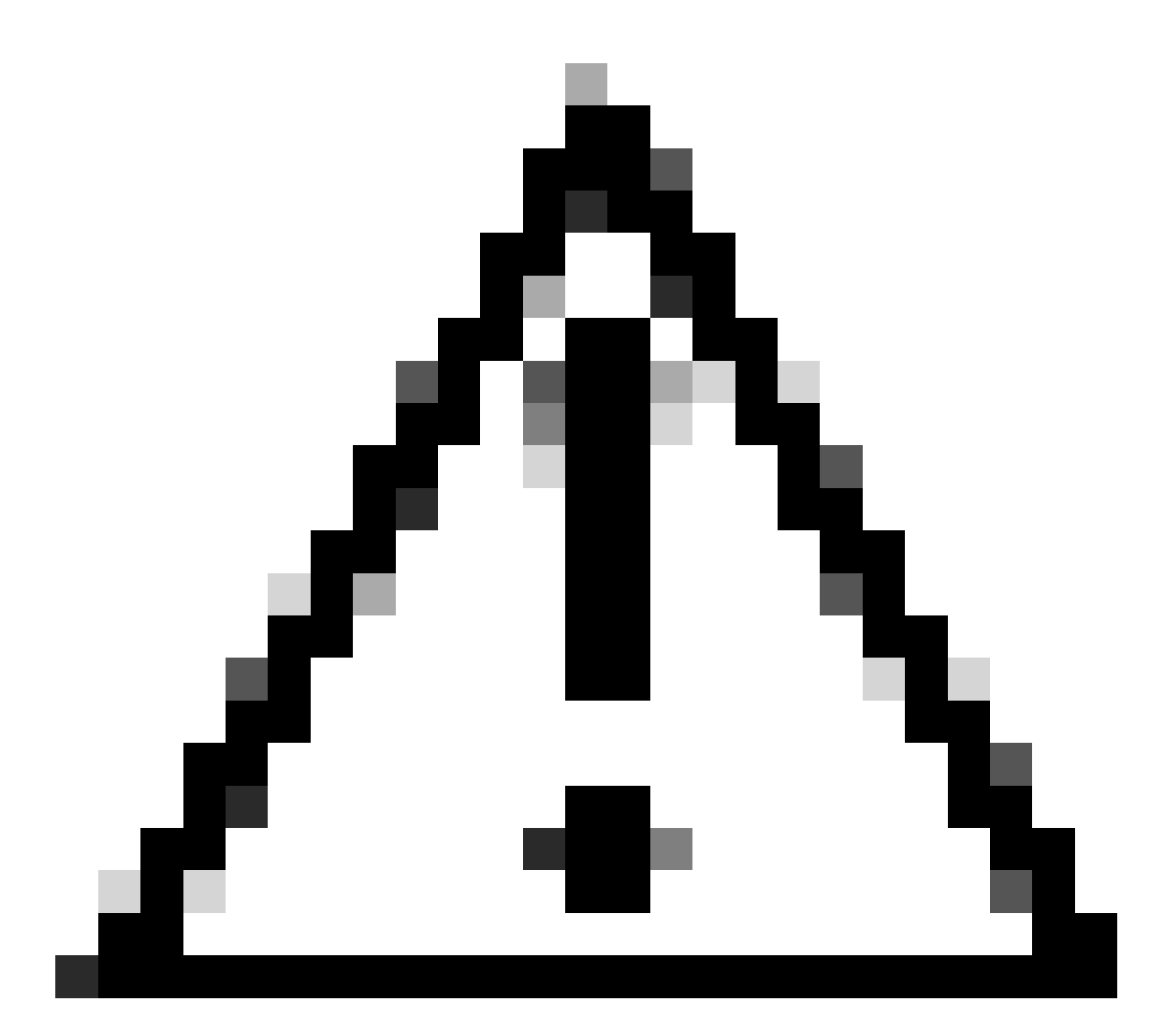

Vorsicht: Das Verhalten kann von der Version von Secure Firewall Posture/Cisco Secure Client abhängen. Lesen Sie daher für jede Version die neuesten Versionshinweise.

Auf ASA-Seite konfigurierte Image-Version:

webvpn
hostscan image disk0:/hostscan\_4.10.07073-k9.pkg
anyconnect image disk0:/anyconnect-win-4.10.07073-webdeploy-k9.pkg

Image-Version auf Zielgerät:

#### O Cisco Secure Client

# Secure Client

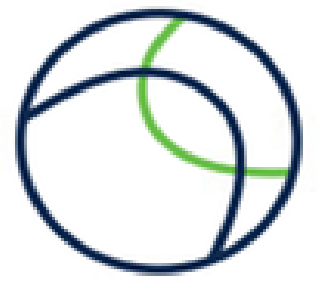

© Copyright 2004 - 2023 Cisco Systems, Inc. All Rights Reserved

| Terms of service                 |  |
|----------------------------------|--|
| Privacy statement                |  |
| Notices and disclaimers          |  |
| Third-party licenses and notices |  |

#### Installed Modules:

| Name                         | Version  |
|------------------------------|----------|
| AnyConnect VPN               | 5.1.2.42 |
| Customer Experience Feedback | 5.1.2.42 |
| Secure Firewall Posture      | 5.1.2.42 |
| Umbrella                     | 5.1.2.42 |

Close

Bildversion auf Gerät

Beispiel für eine Cisco Secure Client-Verbindung:

| Orisco Secure Client − □ ×                                                                                                    | S Cisco Secure Client   192.168.1.1                                                                 | ×   |
|----------------------------------------------------------------------------------------------------|----------------------------------------------------------------------------------------------------|-----|
| AnyConnect VPIt:<br>Please enter your username and password.<br>192.168.1.1 V Connect                                                                                                    | Please enter your username and password.<br>Group: dap_test<br>Username: cisco<br>Password: ******* | ~   |
| Cisco Secure Client ×<br>Security policies were applied to your session, access to some resources may be blocked. Your system administrator provided the following information to help you understand and remedy the security conditions:<br>01_dap_test | OK Cancel  Cisco Secure Client  AnyConnect VPRE Connected to 192.168.1.1.  192.168.1.1  Disconnect  | ×   |
| 02_dep_test                                                                                                    | 00:00:30                                                                                            | PY4 |
| OK                                                                                                    |                                                                                                    |     |

Cisco Secure Client-Verbindung

F: Funktioniert Cisco Secure Client 5.x ordnungsgemäß in Kombination mit HostScan 4.x?

A : Nein. Die Kombination aus Cisco Secure Client 5.x und HostScan 4.x wird nicht unterstützt.

F: Ist es bei einem Upgrade von HostScan 4.x auf Secure Firewall Posture 5.x möglich, nur auf bestimmten Geräten ein Upgrade durchzuführen?

A: Ja. Sie können bestimmte Geräte mithilfe der genannten Methode 2 aktualisieren.

## Zugehörige Informationen

<u>Technischer Support und Downloads von Cisco</u>

#### Informationen zu dieser Übersetzung

Cisco hat dieses Dokument maschinell übersetzen und von einem menschlichen Übersetzer editieren und korrigieren lassen, um unseren Benutzern auf der ganzen Welt Support-Inhalte in ihrer eigenen Sprache zu bieten. Bitte beachten Sie, dass selbst die beste maschinelle Übersetzung nicht so genau ist wie eine von einem professionellen Übersetzer angefertigte. Cisco Systems, Inc. übernimmt keine Haftung für die Richtigkeit dieser Übersetzungen und empfiehlt, immer das englische Originaldokument (siehe bereitgestellter Link) heranzuziehen.